## ファミリーマート

お支払い受付時に表示される「お支払い受付番号」を印刷、またはお控えの上、店頭でお手続きください。

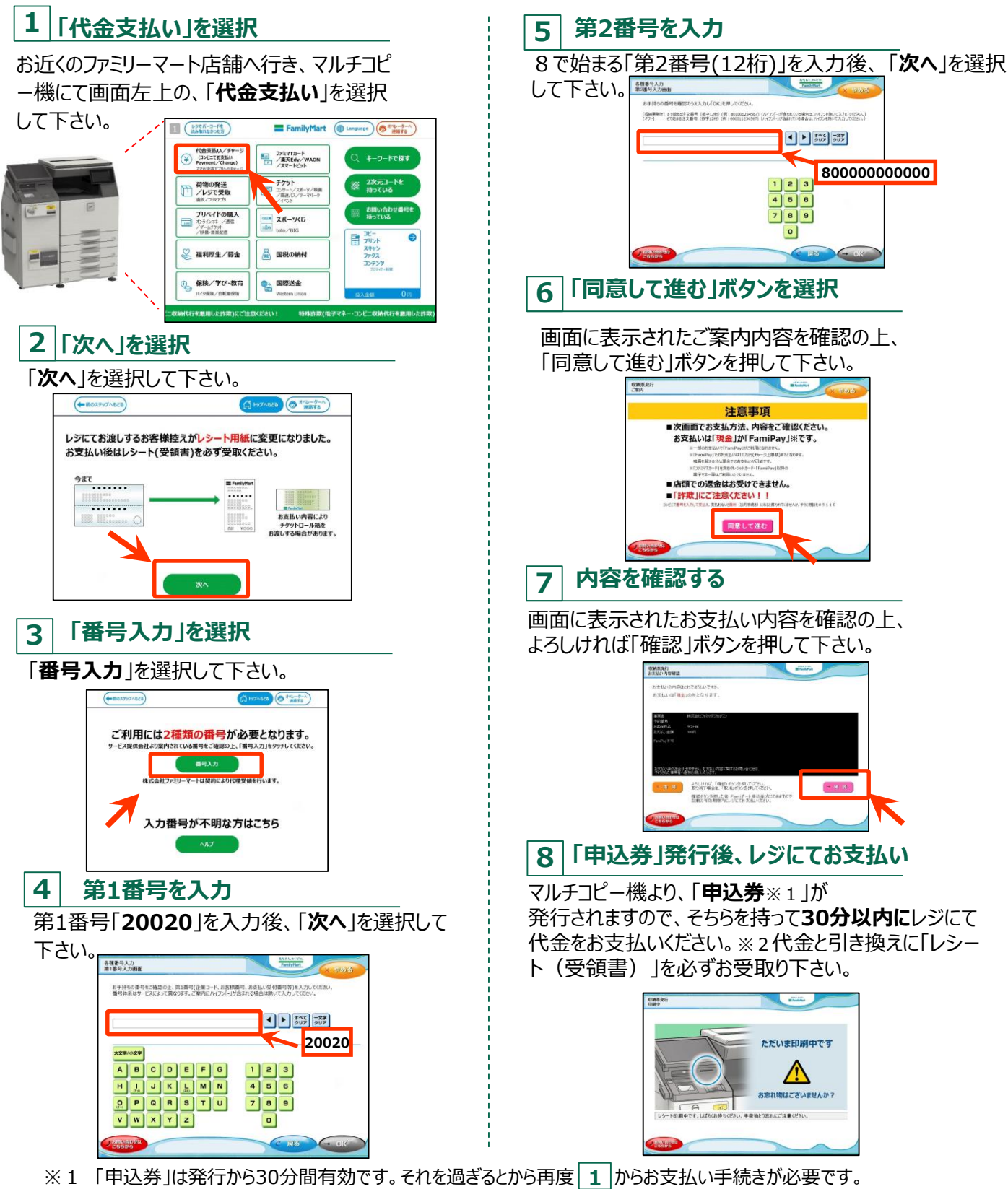

※2 現金のみのお支払いとなります。